# INSTALLATIONSGUIDE ASENNUSOHJE

Ver. 001-200303

# Multiport USB 2.0 för 2.5″ hdd

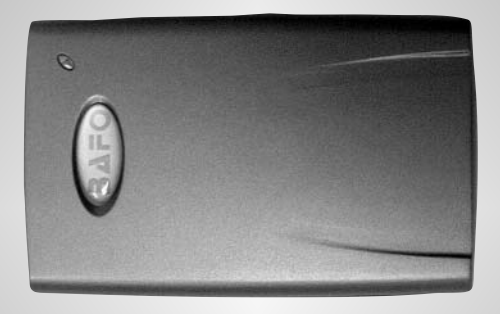

Nr/Nro: 32-6826 Modell/Malli: BF-2043

USB 2.0 -kotelo 2.5":n ulkoiselle kiintolevylle

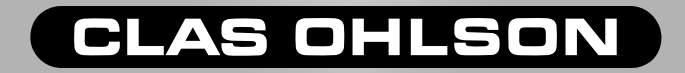

# 1. Beskrivning

- Lättmonterat chassi, för anslutning av en 2,5" hårddisk till PC eller MAC.
- USB 2.0 anslutning.
- Komplett med kablar.
- Stöds av Windows 98SE, Windows ME, Windows 2000, Windows XP och Mac OS 8.6 till 9.X.
- Fullt bakåtkompatibel med USB 1.1 enheter.
- Plug and Play Hot-swapping (anslut utan att stänga av datorn).

# 2. Förpackningen innnehåller:

- USB2.0 till IDE 2.5" hårddisk chassi.
- USB A-B kabel.
- Strömkabel PS/2 (passar mellan mus/tangentbords kontakt och PS/2 port)
- Skruvar till hårddisk.
- Cd-rom med drivrutiner och utförlig manual.

# 3. Systemkrav:

#### PC:

- IBM PC 486DX4-100 MHz och uppåt.
- Ledig USB port.
- Cd-rom läsare.
- Windows 98SE, Windows ME, Windows 2000, Windows XP.

### MAC:

- Power PC G3, G4, eller i-Mac.
- Ledig USB port.
- Cd-rom läsare.
- Mac OS 8.6 till 9.X

# 4. Benämning/funktion:

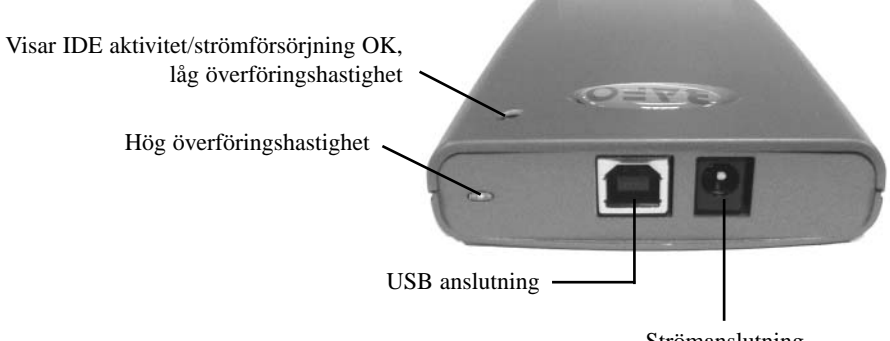

Strömanslutning

# 5. Montera hårddisk:

Följ stegen här nedan för att installera en 2,5" hårddisk.

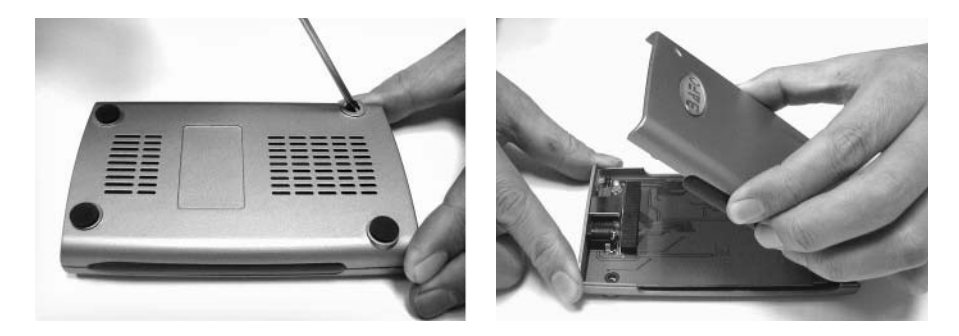

1. Lossa skruvarna på undersidan, dela höljet.

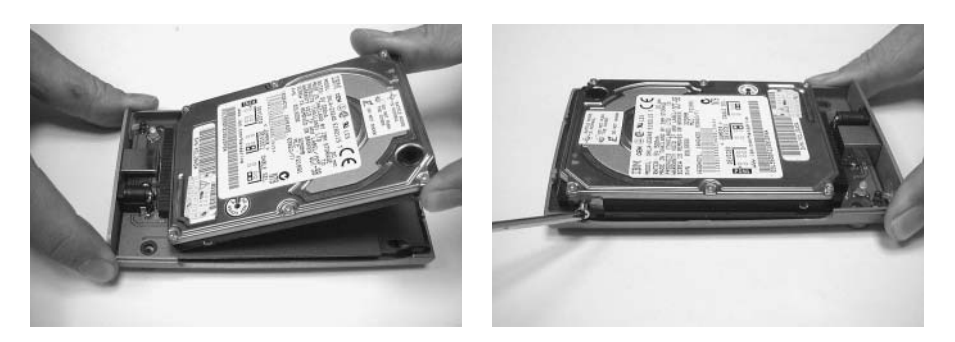

2. Montera hårddisken, anslut flatkabel (röd markering på flatkabel mot stift 1 på hårddisken) och strömkabel. Fäst hårddisken med de medföljande skruvarna.

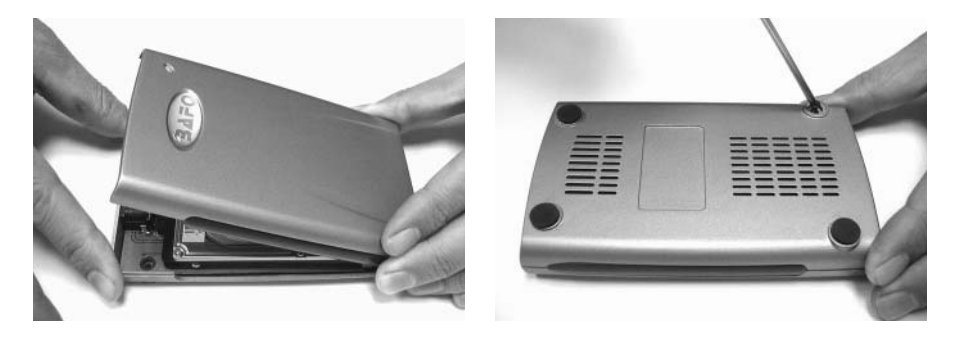

3. Stäng chassit och skruva tillbaka skruvarna.

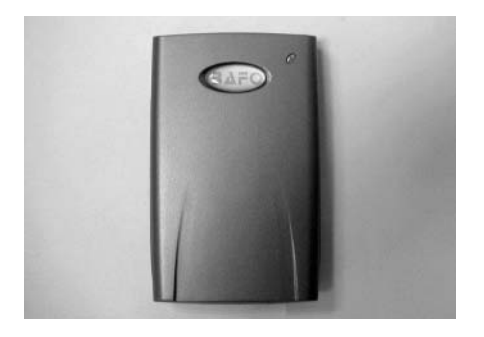

4. Klart.

# 6. Installera drivrutin PC:

- Anslut Multiport USB till din dator.
- Windows2000, XP, ME behöver inga extra drivrutiner,
- Win98SE (Second Edition) behöver däremot drivrutiner från den bifogade cd-rom skivan D:\DRIVER\BF-2043\WINDOWS (D: enhetsbeteckningen på din cd-rom läsare).

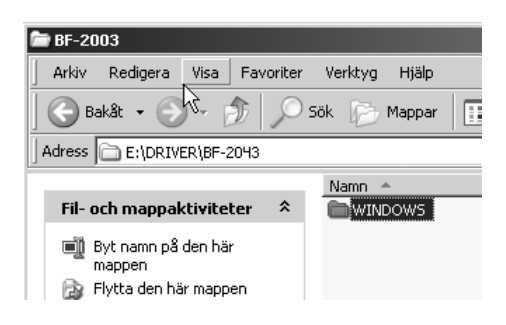

## Följ instruktionerna på skärmen!

Här syns nu din extra hårddisk i Kontrollpanelen\System\ Enhetshanteraren som ST340810 USB Device (ST340810 står för hårddiskens fabrikat och modell-beteckning)

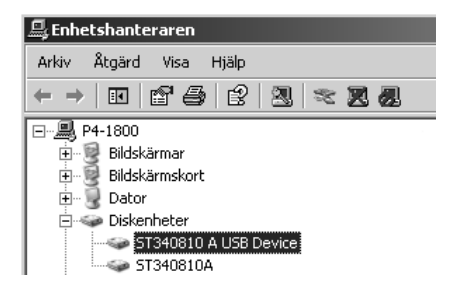

#### Tänk på att:

Om du ska ta bort multiporten utan att stänga av datorn, klicka då på ikonen på aktvitetsfältet, innan du drar ur anslutningskabeln.

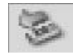

| Säker borttagning av maskinvara |    |       |  |
|---------------------------------|----|-------|--|
|                                 | 30 | 08:39 |  |

# 6. Installera drivrutin MAC:

- Starta din MAC och kontrollera att USB porten är aktiverad och fungerar bra.
- Anslut Multiport USB till din MAC, den converterar automatiskt hårddisken till PC Exchange format.
- Nu kan du se ikonen "Ny enhet" på skrivbordet.
- För att vara helt säker att Multiport USB fungerar bra, bör du gå till "Apple Systeminformation" - "Enheter och skivor" och titta om din nya hårddisk är upptagen under "USB".

## 7. Vanliga frågor och svar:

| Fråga: | När drivrutinerna har installerats visas ingen ny hårddisk i Kontrollpanelen<br>System-\Enhetshanteraren\Diskenheter, och inte visas "USB Mass Storage<br>Device" i "USB-styrenheter, varför?                   |  |
|--------|----------------------------------------------------------------------------------------------------|--|
| Svar:  | Ändra byglingen på hårddisken till <b>"Cable Select"</b> eller annan inställning.                                                                                                    |  |
| Fråga: | Jag har installerat en helt ny hårddisk i Multiporten och "USB Mass Storage<br>Device" visas i "USB-styrenheter, men ingen ny hårddisk visas i<br>Kontrollpanelen\System-\Enhetshanteraren\Diskenheter, varför? |  |
| Svar:  | Hårddisken ska partitioneras och formateras, gå till <b>"Kommandotolken"</b> och använd <b>"FDISK"</b> for att skapa partition och formatera hårddisken.                                                        |  |
| Fråga: | Systemet hänger sig, och problem vid filöverföring, varför?                                                                                                    |  |
| Svar:  | Ändra inställning i Kontrollpanelen\Energialternativ\Energischema <b>"Stäng av</b><br>hårddiskarna" kontrollera att "Aldrig" är inställt.                                                                       |  |

\_\_\_\_\_

## 8. Teknisk support:

Drivrutiner och uppdateringar på: www.bafo.com.tw

# FI

# 1. Esittely

- Kotelo on helppo asentaa, ja se on tarkoitettu ulkoisen 2,5" kiintolevyn asennukseen PC:hen tai MAC:iin.
- USB 2.0 -portti.
- Kaapelit ja muunnin sisältyvät toimitukseen.
- Toimintaa tukevat seuraavat käyttöjärjestelmät: Windows 98SE, Windows ME, Windows 2000, Windows XP och Mac OS 8.6 9.X.
- Sopii aikaisempaan USB 1.1 -laitteistoon.
- Plug and Play Hot-swapping (tietokonetta ei tarvitse sammuttaa).
- Ulkoisen 2,5" kiintolevyn avulla on helppo tehdä esim. varmuuskopiointi tai siirtää tiedostoja.

# 2. Pakkauksen sisältö:

- USB2.0 IDE 2.5" kiintolevykotelo.
- USB A-B kaapeli.
- Virtakaapeli PS/2 (sopii hiiren/näppäimistön kontakteihin sekä PS/2 porttiin).
- Kiinnitysruuvit.
- Cd-levy, jossa laiteohjain ja käyttöohje.

# 3. Järjestelmävaatimukset:

# PC:

- IBM PC 486DX4-100 MHz ja uudemmat.
- Vapaa USB portti.
- Cd-rom lukija.
- Windows 98SE, Windows ME, Windows 2000, Windows XP.

# MAC:

- Power PC G3, G4, tai i-Mac.
- Vapaa USB portti.
- Cd-rom lukija.
- Mac OS 8.6 9.X

## 4. Nimike/toiminto:

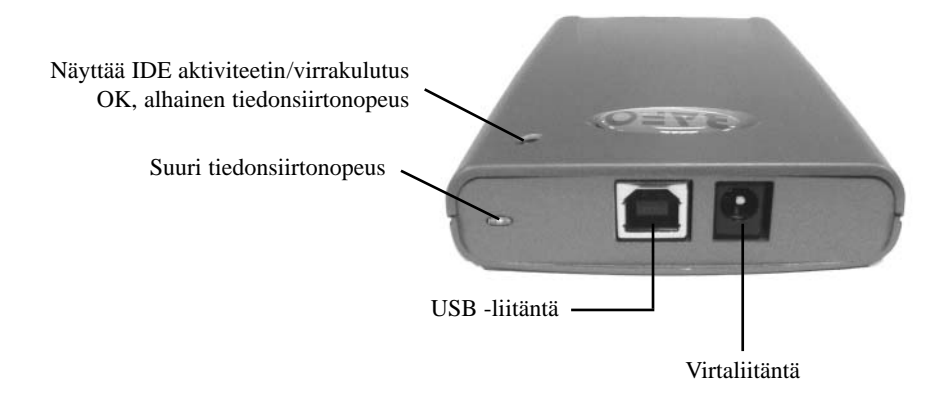

# 5. Kiintolevyn asennus:

Noudata seuraavia ohjeita 2,5" kiintolevyn asennukseen:

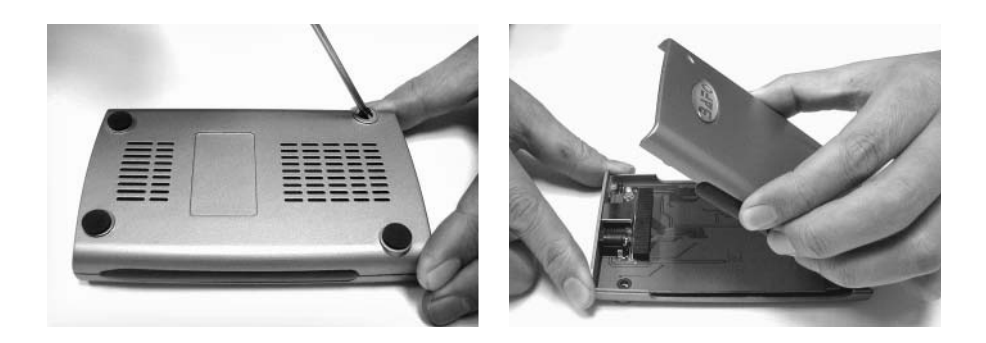

1. Irrota alustassa olevat ruuvit, aukaise kuoriosa.

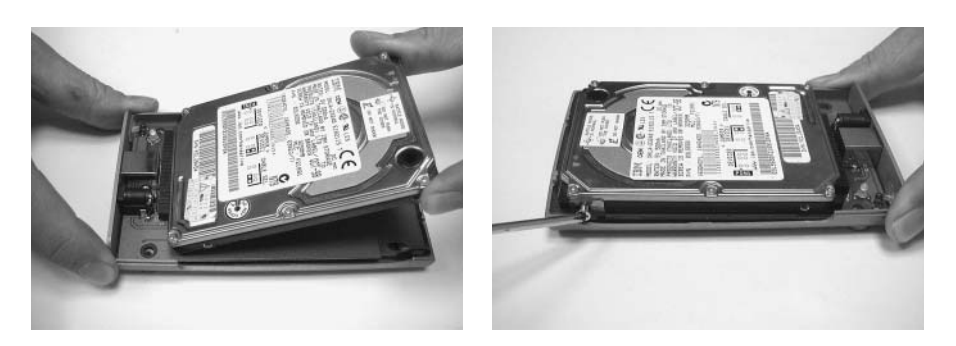

2. Asenna kiintolevy, liitä lattakaapeli (punainen merkintä kiintolevyssä liittimeen 1) ja virtajohto. Kiinnitä kiintolevy mukana tulevilla ruuveilla.

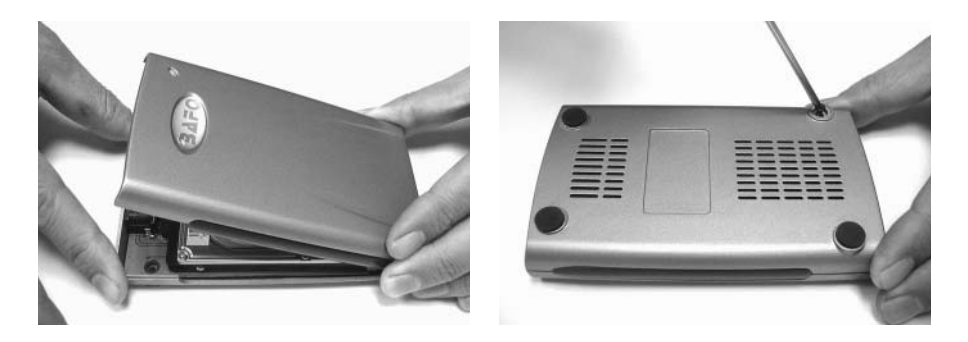

3. Sulje kuoriosa ja ruuvaa ruuvit takaisin paikoilleen.

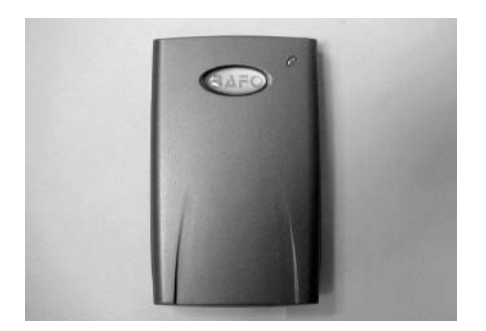

4. Valmis!

# 6. Laiteohjaimen asennus PC:hen

- Liitä USB -kotelo PC:hen.
- Windows2000, XP, ME:ssä ei laiteohjainta tarvita.
- Win98SE(Second Edition):n laiteohjain löytyy Cd-rom -levyltä:
  DipplyEpipe 2042)WINDOW(C):

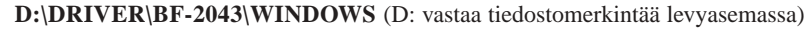

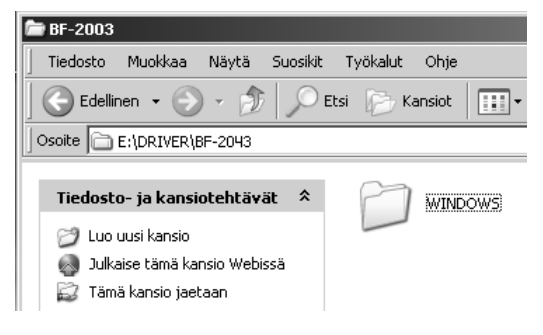

## Noudata näytölle ilmestyviä ohjeita!

Löydät kiintolevyn seuraavalla tavalla: Ohjauspaneeli\Järjestelmät\ Laitehallinta: ST340810 USB Device (ST340810 on kiintolevyn valmistajan tyyppimerkintä)

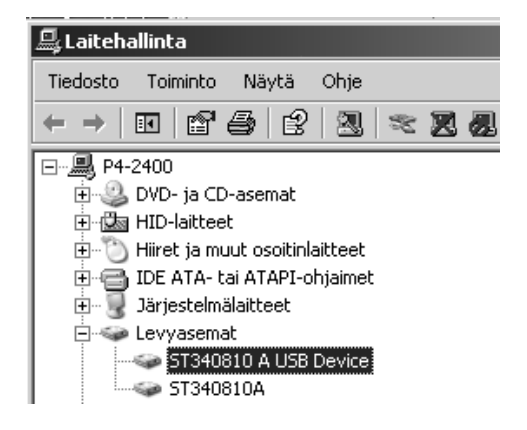

#### **Huomio:**

Napsauta käyttöpalkissa olevaa kuvaketta Voit irrottaa sen sammuttamatta tietokonetta.

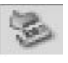

ennen kuin irrotat liitäntäkaapelin.

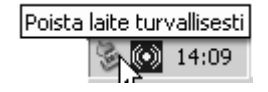

# 6. Laiteohjainasennus MAC:iin

- Käynnistä MAC ja tarkista, että USB -portti on aktivoituna ja toimii oikein.
- Liitä USB -kotelo MAC:iin, se muuntaa kiintolevytiedot automaattisesti PC Exchangeformaattiin.
- Käyttöpalkkiin ilmestyy "Uusi laitteisto" -kuvake.
- Tarkistaaksesi, että USB -liitännät toimivat, avaa Omenavalikosta "Järjestelmän kuvaus" - "Laitteistot ja taltiot". Kiintolevyn pitäisi nyt näkyä "USB"- luettelossa.

## 7. Usein esiintyviä kysymyksiä:

| Kysymys: | Kiintolevy "USB Mass Storage Device" ei näy kun on avattu:<br>Ohjauspaneeli\Järjestelmät-\Laitehallinta ja Levyasemat. Miksi?                                                                                                  |
|----------|----------------------------------------------------------------------------------------------------|
| Vastaus: | Vaihda kiintolevyssä yhdistimen paikka "Cable Select":iin tai vastaavaan.                                                                                                    |
| Kysymys: | Olen asentanut ihan uuden kiintolevyn USB -koteloon ja "USB Mass Storage<br>Device" näkyy "USB-ohjainten joukossa, mutta uusi kiintolevy ei näy, kun ava-<br>taan Ohjauspaneeli\Järjestelmät-\Laitehallinta\Levyasemat. Miksi? |
| Vastaus: | Kiintolevy on jaettava osioihin ja määriteltävä. Avaa <b>"Komentotulkki"</b> ja <b>"FDISK"</b> tehdäksesi osioinnin ja och muokataksesi kiintolevyn.                                                                           |
| Kysymys: | Järjestelmä pysähtyy, ja on ongelmia tiedoston siirrossa. Miksi?                                                                                                    |
| Vastaus: | Tee muutos: Ohjauspaneeli\Virranhallinta-asetukset: <b>"Sammuta kiintolevyt"</b> ja siinä <b>"Ei koskaan"</b> .                                                                                                    |

\_\_\_\_\_

## 8. Tekniset tiedot:

\_\_\_\_\_

Laiteohjain ja päivitykset: www.bafo.com.tw

# CLAS OHLSON

| SVERIGE | ORDER                      | Tel: 0247/444 44<br>E-post: order@clasohlse                             | Fax: 0247/445 55<br>on.se          |  |
|---------|----------------------------|-------------------------------------------------------------------------|------------------------------------|--|
|         | KUNDTJÄNST                 | Tel: 0247/445 00 Fax: 0247/445 09<br>E-post: kundtjanst@clasohlson.se   |                                    |  |
|         | ÖVRIGT<br>INTERNET<br>BREV | Tel vxl: 0247/444 00<br>www.clasohlson.se<br>Clas Ohlson AB, 793 8      | Fax kontor: 0247/44425<br>5 INSJÖN |  |
| NORGE   | ORDRE                      | Tel: 23 21 40 00<br>E-post: ordre@clasohl                               | Fax: 23 21 40 80<br>son.no         |  |
|         | KUNDETJENESTE              | Tel: 23 21 40 29 Fax: 23 21 40 80<br>E-post:kundtjenesten@clasohlson.no |                                    |  |
|         | ØVRIG<br>INTERNET          | Tel: 23 21 40 05<br>www.clasohlson.no                                   | Fax: 23 21 40 80                   |  |
|         | POST                       | Clas Ohlson AS, Postboks 485 sentrum,<br>0105 OSLO                      |                                    |  |
|         |                            |                                                                         |                                    |  |
| IMOUS   | OSOITE                     | Clas Ohlson AB, Mannerheimintie 6,<br>00100 HELSINKI                    |                                    |  |
|         |                            | Puh: (09) 5760 2200                                                     | Faksi: (09) 5760 2201              |  |
|         | INTERNET                   | www.clasohlson.fi                                                       |                                    |  |